## How to access the Destiny Library Catalog

- 1. Go to our school district website at <u>www.ecsd.us</u>
- 2. Go to the Staff link
- 3. On the drop down menu Click on: Destiny Library Catalog
- 4. Click on East China School District

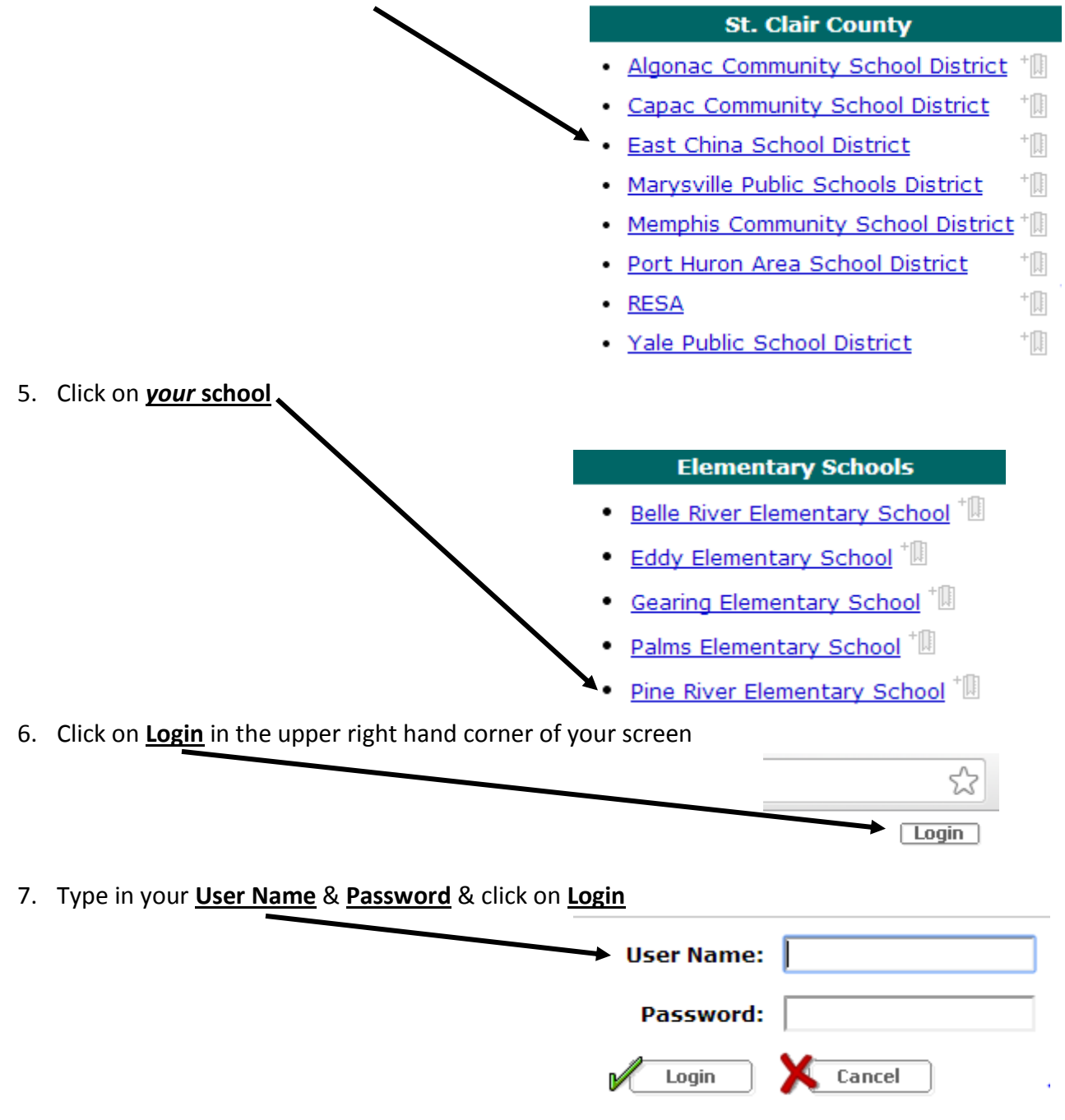

\*\*Please note that all patron information and library activity is confidential.